## HOW TO GET PROOF OF PAID "STUDENT BODY FEE"

## FOR FOOTHILL STUDENTS

- 1. Log in to MyPortal
- 2. Locate Bill Payment and then click Pay Now

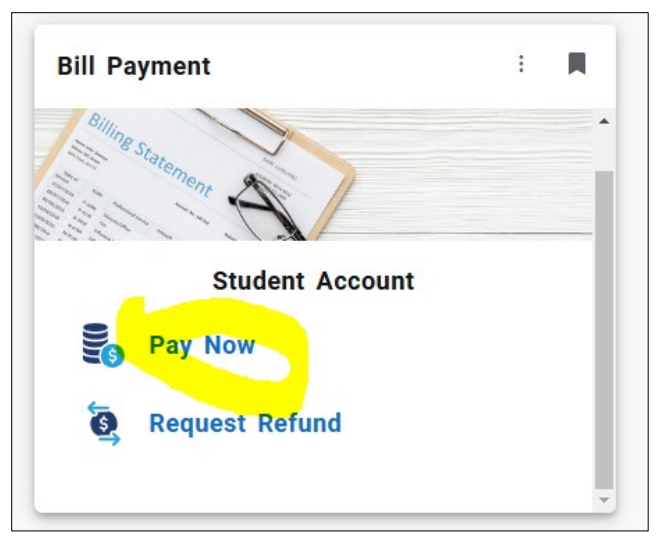

3. A new window will pop up. Click Pay Now

| ≡      | MyPortal                                                                                                    |  |  |  |  |  |  |  |
|--------|----------------------------------------------------------------------------------------------------|--|--|--|--|--|--|--|
| Bill F | Bill Payment                                                                                                    |  |  |  |  |  |  |  |
|        | Student Account                                                                                                    |  |  |  |  |  |  |  |
|        | Bill Payment   View your account, make payment, request refund, or signup for an installment plan.   Account Balance: \$ 0.00   PAY NOW   REFUND REQUEST |  |  |  |  |  |  |  |

4. Click View Activity

| View Account: |                            |
|---------------|----------------------------|
| Balance       | \$0.00                     |
|               | View Activity Make Payment |

5. Choose the **current quarter** and then click **PDF**. Download it and email it to <u>dentalhygieneclinic@foothill.edu</u>

| Account Act         | tivity                |         |               |                  | Expand All          | Print    | Excel   | PD   |
|---------------------|-----------------------|---------|---------------|------------------|---------------------|----------|---------|------|
| ter activity by     | Full account activity | ~       | View Activity |                  |                     |          |         |      |
| Foothill Account E  | Balance               |         |               |                  |                     |          | \$0     | 0.00 |
| ✤ Foothill Fall 2   | 024                   |         |               |                  |                     |          | \$0.    | 00   |
| Print Excel PDF     |                       |         |               |                  |                     |          |         |      |
|                     |                       |         |               |                  | Search:             |          |         |      |
| Description 🎵       |                       | Code ↓↑ | Date↓         | Charges ↓î       | Credits/Ant         | icipated | Credits | 1    |
| FH Payment - Web Ci | redit Card            | 9050    | 9/28/24       |                  |                     |          | \$31.0  | 00   |
| FH Enrollment Fee   |                       | 3001    | 9/28/24       | \$31.00          |                     |          |         |      |
|                     |                       |         |               |                  | Total Charges:      |          | \$31.0  | )0   |
|                     |                       |         |               | Total Credits/Ar | nticipated Credits: |          | \$31.0  | )0   |
|                     |                       |         |               |                  | Term Balance:       |          | \$0.00  |      |

## 6. Sample

## Foothill Account - Foothill Fall 2024 - Account Activity

| Description                       | Code       | Date    | Charges    | Credits/<br>Anticipated<br>Credits |  |
|-----------------------------------|------------|---------|------------|------------------------------------|--|
| FH Fin Aid BankMobile Refund      | 5600       | 9/24/24 | \$1,233.00 | -                                  |  |
| Foothill Pell Grant               | FPEL       | 9/23/24 |            | \$1,233.00                         |  |
| FH Payment - Web Credit Card      | 9050       | 9/4/24  |            | \$1,011.75                         |  |
| FH VTA SmartPass                  | 1514       | 8/1/24  | \$7.75     | -                                  |  |
| FH Student Representation Fee     | 5550       | 8/1/24  | \$2.00     |                                    |  |
| FH Health Service Fee             | 5530       | 8/1/24  | \$20.00    |                                    |  |
| FH Enrollment Fee UDC-BDH         | 3003       | 8/1/24  | \$952.00   | -                                  |  |
| FH CCPG C                         | FBGC       | 8/1/24  | -          | \$527.00                           |  |
| FH Student Body Fee               | 5500       | 8/1/24  | \$10.00    |                                    |  |
| FH Enrollment Fee                 | 3001       | 8/1/24  | \$527.00   |                                    |  |
| FH Campus Center Use Fee-<br>\$20 | 5525       | 8/1/24  | \$20.00    | -                                  |  |
| Total Charges:                    |            |         |            | \$2,771.75                         |  |
| Total Credits/Anticipated Cred    | \$2,771.75 |         |            |                                    |  |
| Term Balance:                     | \$0.00     |         |            |                                    |  |